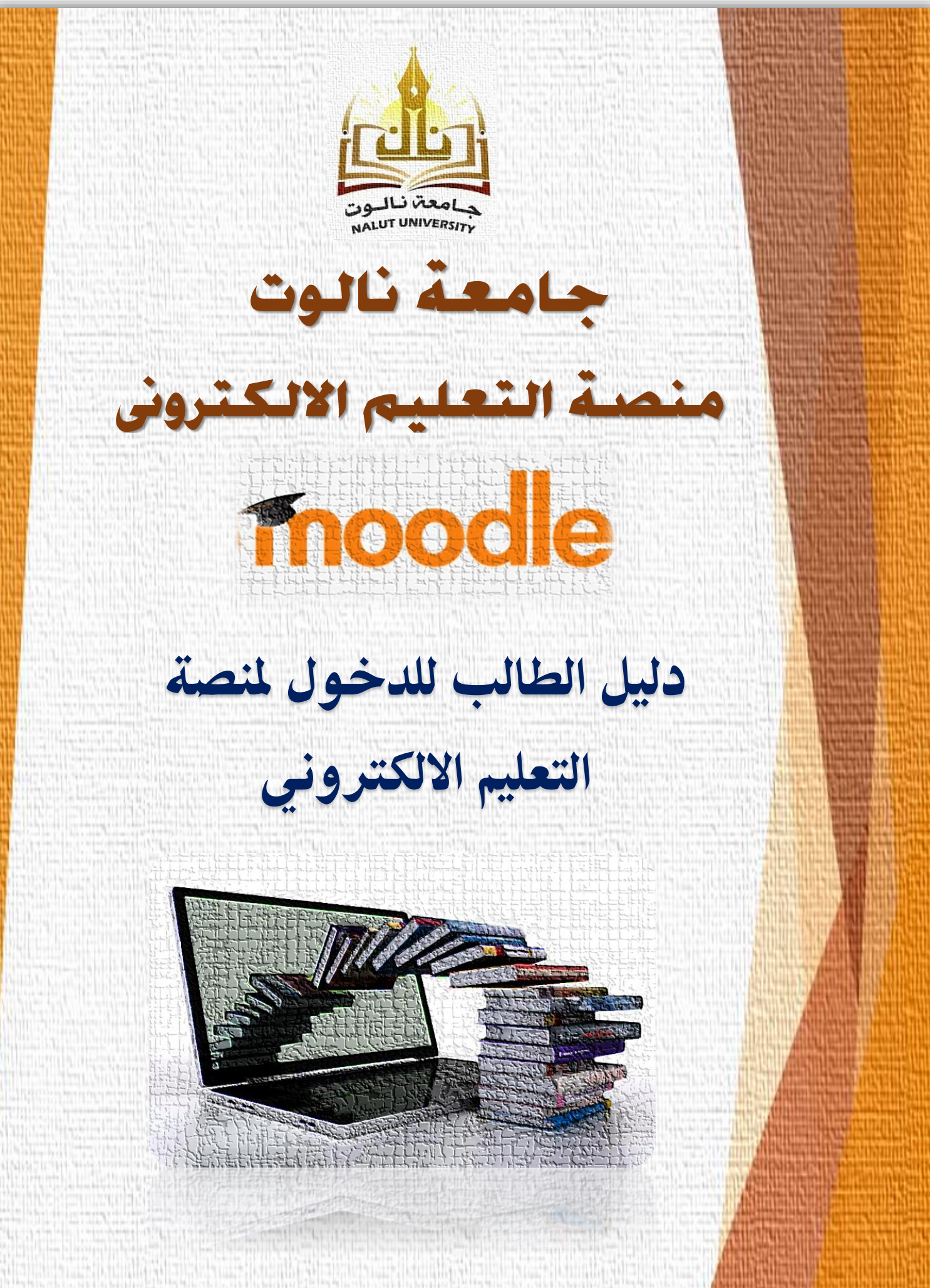

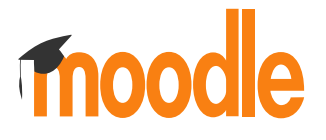

#### جامعة نالوت

منصة التعليم الالكتروني

- الدخول إلى المنصة كطالب: – 1- نفتح متصفح الانترنت وندخل إلى موقع جامعة نالوت (nu.edu.ly)

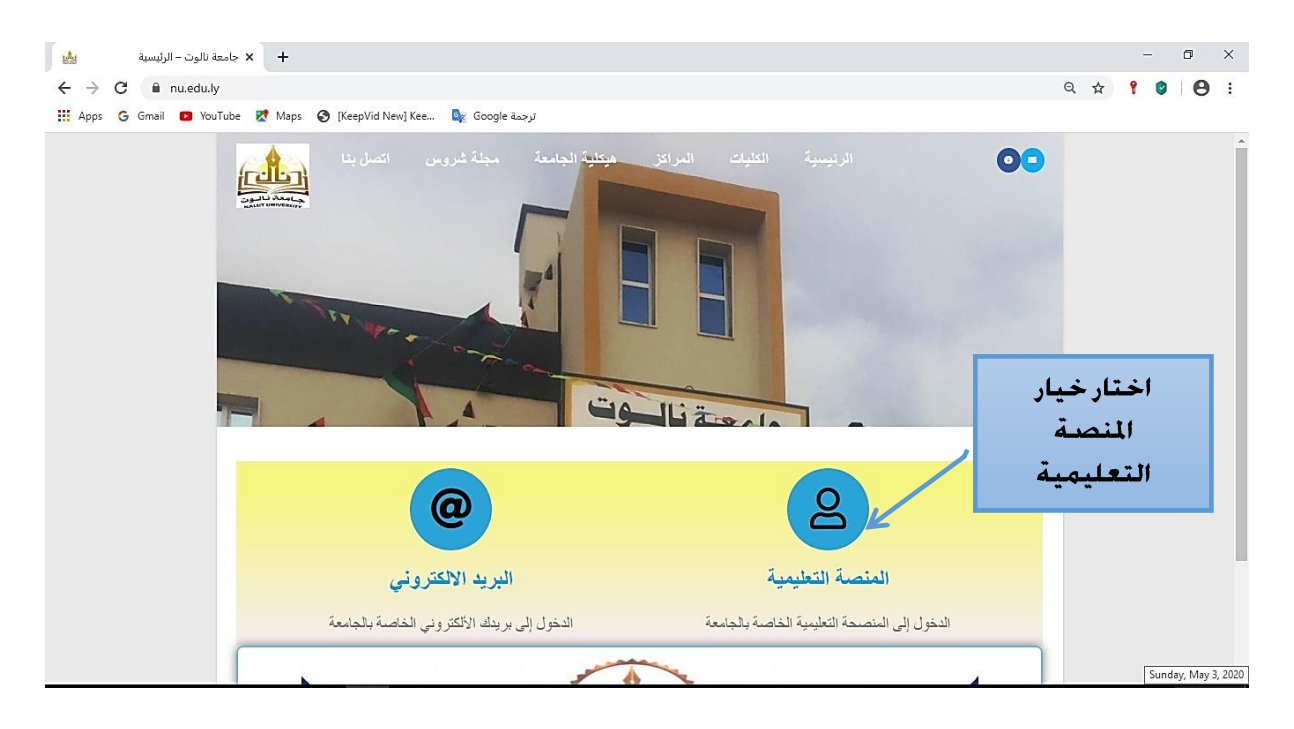

### 2- ختار خيار المنصة التعليمية لتسجيل الدخول للمنصة.

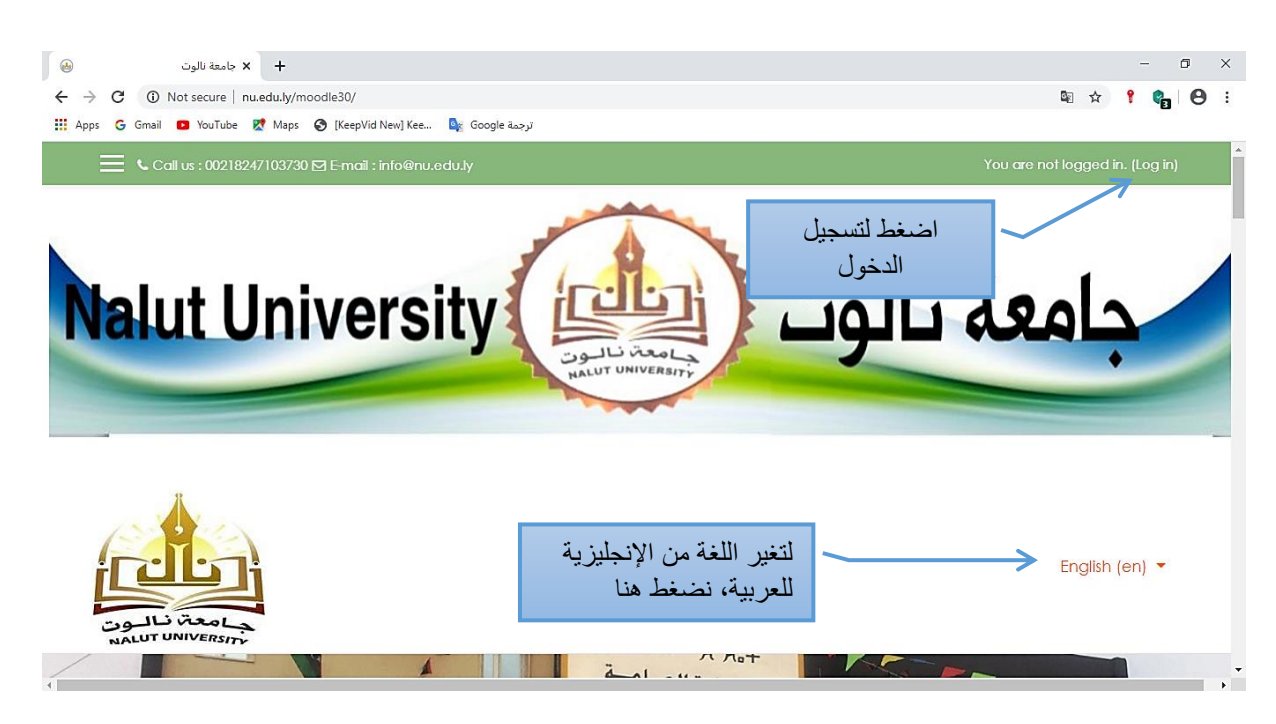

### 3- ادخل اسم المستخدم وكلمة المرور في المكان الموضح أدناه.

|                                       |                                                                   |                          |                            | -           | ٥            |   |
|---------------------------------------|-------------------------------------------------------------------|--------------------------|----------------------------|-------------|--------------|---|
| → C                                   | p                                                                 |                          | 아 🔤 ☆                      | 9           | 9   6        | 3 |
| Apps Ġ Gmail 🖸 YouTube Ҟ Maps 🚱 [Keep | Vid New] Kee 🧕 Google ترجمة                                       |                          |                            |             |              |   |
| ام يتم دخواك.                         |                                                                   | نىدنى : info@nu.edu.ly   | يريد الكة 🖸 00218247103730 | سال بنا : ( | ayı <b>C</b> |   |
|                                       |                                                                   |                          |                            |             | in.          |   |
|                                       |                                                                   |                          |                            |             |              |   |
|                                       | Å                                                                 |                          |                            |             |              |   |
|                                       |                                                                   |                          | 1- البخل                   |             |              |   |
|                                       | جامعة نالون<br>جامعة نالون                                        |                          | all pure line              |             |              |   |
|                                       | HALDI UNIVERSITY                                                  |                          |                            |             |              |   |
|                                       | هل نسبت اسم الدخول أو كلمة المرور؟                                | اسم المستخدم             |                            |             | _            |   |
|                                       | هذا المتصفح بجب أن يدعم الـ Cookies                               |                          | ادخل کارتر ال              | -2          |              |   |
|                                       | 0                                                                 | کلمة المرور              | المصف فتلمه المرور         | -           |              |   |
|                                       | يحض المقررات الدراسية تسمح برجري                                  |                          |                            |             |              |   |
|                                       | بعض المقررات الدراسيَّة تسمح بوجود<br>الحنوف                      | 🛛 تذکر اسم المستخدم      |                            |             |              |   |
|                                       | بنحن المزررات الدراسية تسمع بوجود.<br>المنيوف<br>الدخرل بسنة منيف | تكر اسم المسكندم         |                            |             |              |   |
|                                       | بىض الىقرراك الدراسية تسمح بوجود.<br>العنيوف<br>الدخول بمىلة منزف | ا تکر ام استندم<br>بخران | 3- أضغط " دخول             | 3           |              |   |

#### 4- بعد الدخول تظهر واجهة الاستخدام للطالب كالصورة التالية: -

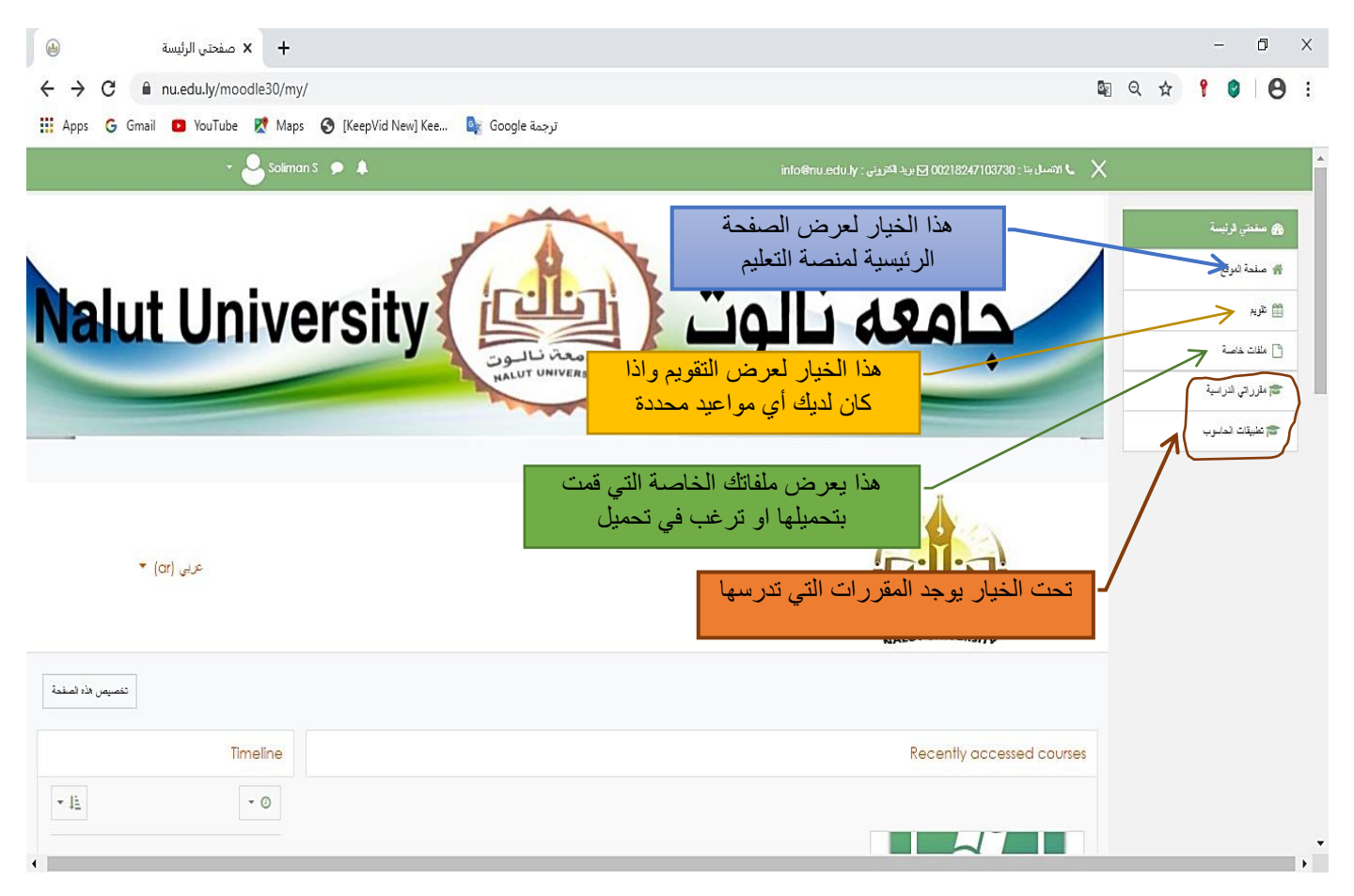

# 5- عند اختيار أحد المقررات المعروض حت خيار " مقرراتي الدراسية". كمثال مادة " تطبيقات الحاسوب". تظهر الشاشة التالية: –

| <ul> <li>المقرر: تطبیقات الحاسوب</li> <li>+</li> <li>+</li> <li>+</li> <li>+</li> <li>C</li> <li>nu.edu.ly/moodle30/course/view.php?id=5</li> </ul>                                 | -    ×<br>国 Q ☆ <b>? ♡   ⊖ :</b>                                                                                                    |
|----------------------------------------------------------------------------------------------------|----------------------------------------------------------------------------------------------------|
| 🔛 Apps 💪 Gmail 💶 YouTube 🗶 Maps 🌚 [KeepVid New] Kee 🔩 Google ترجمة Google ترجمة                                                                                                    |                                                                                                    |
| Nalut University                                                                                                    | جامعة نالوت (                                                                                                    |
| عربی (ar) عربی                                                                                                    | ALUT UNIVERSITY                                                                                                    |
| هنا تجد أي إعلانات بخصوص المقرر                                                                                                    | تطبيقات الحاسوب<br>منعن اربسة / متررمي الرمية / عنيقت المسوب                                                                                                    |
| دىنەن                                                                                                    | Announcements 🛱                                                                                                    |
| المقرر: تطبيقات العاسوب                                                                                                    | - 0 X                                                                                                    |
| <ul> <li>C          <ul> <li>nu.edu.ly/moodle30/course/view.php?id=5</li> <li>Apps G Gmail</li> <li>YouTube X Maps G [KeepVid New] Kee</li> <li>Google ترجعة</li> </ul> </li> </ul> | ¤ Q ☆ 📍 🔮 I 😝 I                                                                                                    |
| 🗸 🕹 Soliman S 🗩 🌲                                                                                                    | into@nu.edu.ly: الاستريني (10218247103730 يوليه) المتروني التروني المتروني المتروني المتروني المتروني المتروني                                                                                                    |
|                                                                                                    | تطبيقات الحاسوب<br>منص ارب / متررس الرسة / عنيات الصوب                                                                                                    |
| المواضيع الخاصة بالمقرر ( مفردات معه) المنهج)                                                                                                    | Announcements 🛱                                                                                                    |
|                                                                                                    | مكرنات العامب الآلي                                                                                                    |
|                                                                                                    | الحاسب الآلي<br>تعرف على مكونات الحاسب الآلي المانية والمعاوية                                                                                                    |
|                                                                                                    | انظام التقعيل ويندوز 7                                                                                                    |
|                                                                                                    | بترت الطلب على نظم شعل الحصوب ويتوز 7 وإدرة المبتلك وعللك رجمع المليك التي يواره التقام<br>المالي الماليوب ويلدون 7<br>بترك الطلب على عذم شعل الماليوب ويتوز 7 وإدارة المبتلك والملك وجمع المليك التي يوفره التقام |

# 6- للاطلاع على بعض بيانات والمقرر، نضغط على اسم المستخدم الموجود في اعلى جهة اليسار للصفحة، كالتالى: -

| ن سائل x +<br>+ C ا ا nu.edu.ly/moodle30/message/index.php                                                      | -<br>10 🖈 📍 🕲                                                        | 0<br>0      |
|----------------------------------------------------------------------------------------------------|----------------------------------------------------------------------|-------------|
| Apps G Gmail 🛛 YouTube 🕅 Maps 🕥 [KeepVid New] K                                                                 | نرجمة Google ترجمة                                                   |             |
| 🝷 😔 Soliman S 🌘 🖡                                                                                               | info@nu.edu.ty : يريد الكتريني 00218247103730 تا يريد الكتريني 🕻 🗙 🔧 |             |
| م مردل الخاص بی الخاص بی الخاص بی الخاص بی الفاص بی الفاص بی الفاص بی الفاص بی الفاص بی الفاص بی الفاص بی الفاص | مندنى لائيسة معت نالوت<br>NALUT UNIVERSITY                           | <b>6</b> 22 |
| ا درجك                                                                                                    | سنحة المرقع                                                          | *           |
| 🗩 رسائل                                                                                                    |                                                                      | <b>m</b>    |
| الم المبيلات                                                                                                    | ملات خاصة                                                            |             |
| با مردع                                                                                                    | مترراتي الدراسية - تمييز بنجمة (1)                                   |             |
|                                                                                                    | ا تنابیدات الحاسوب<br>۲ کانبیدات الحاسوب                             |             |
|                                                                                                    | (0) Group <b>•</b>                                                   |             |
|                                                                                                    | (0) Private ►                                                        |             |
|                                                                                                    |                                                                      |             |
|                                                                                                    |                                                                      |             |
|                                                                                                    |                                                                      |             |

## تظهر عدة خيار: 1- مودل الخاص بي: – يعني يظهر شاشة المودل الخاص بك انت. 2- نبذة شخصية: – يعرض معلوماتك الشخصية. 3- درجات: يعرض درجات للمقررات التي تدرسها. 4- الرسائل: يعرض الرسائل التي تصلك من إدارة المنصة او أستاذ المقرر أو باقي المستخدمين. 5- تفضيلات: يعرض تفضيلان للمقرر – المدونات – الإشارات. 6- الخروج: للخروج من المنصة.